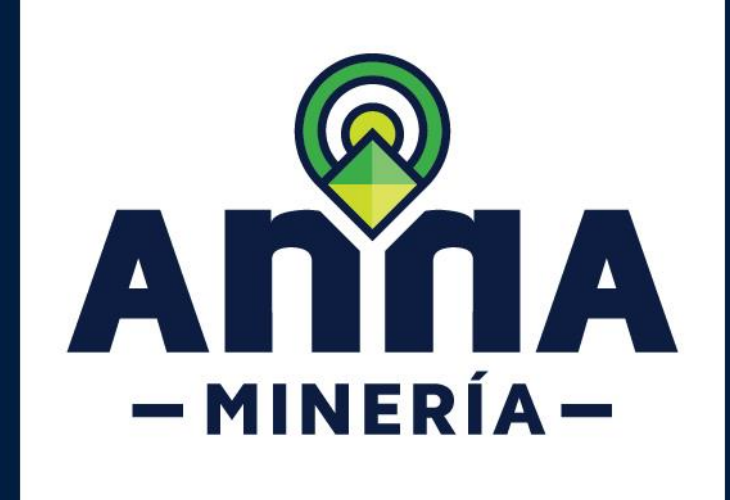

# Radicar solicitud de

# propuesta de contrato de concesión

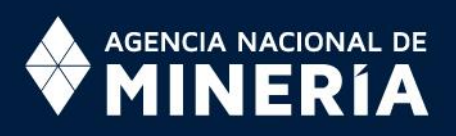

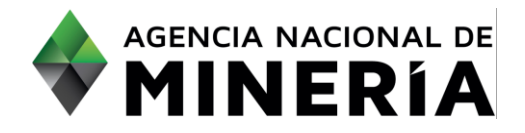

### Guía de Apoyo Solicitudes de título <u>Radicar solicitud de propuesta de contrato de concesión</u>

#### Guía de Apoyo

Esta guía ayuda al solicitante a entender el objetivo de las funciones. La guía proviene instrucciones a seguir paso a paso para ejecutar la función.

#### **Requisitos Previos**

- El solicitante debe estar registrado y activo en el sistema. Si el usuario que inició sesión actúa en nombre de otro solicitante, deberá contar con la autorización correspondiente.
- ✓ El usuario inicia sesión en el sistema.

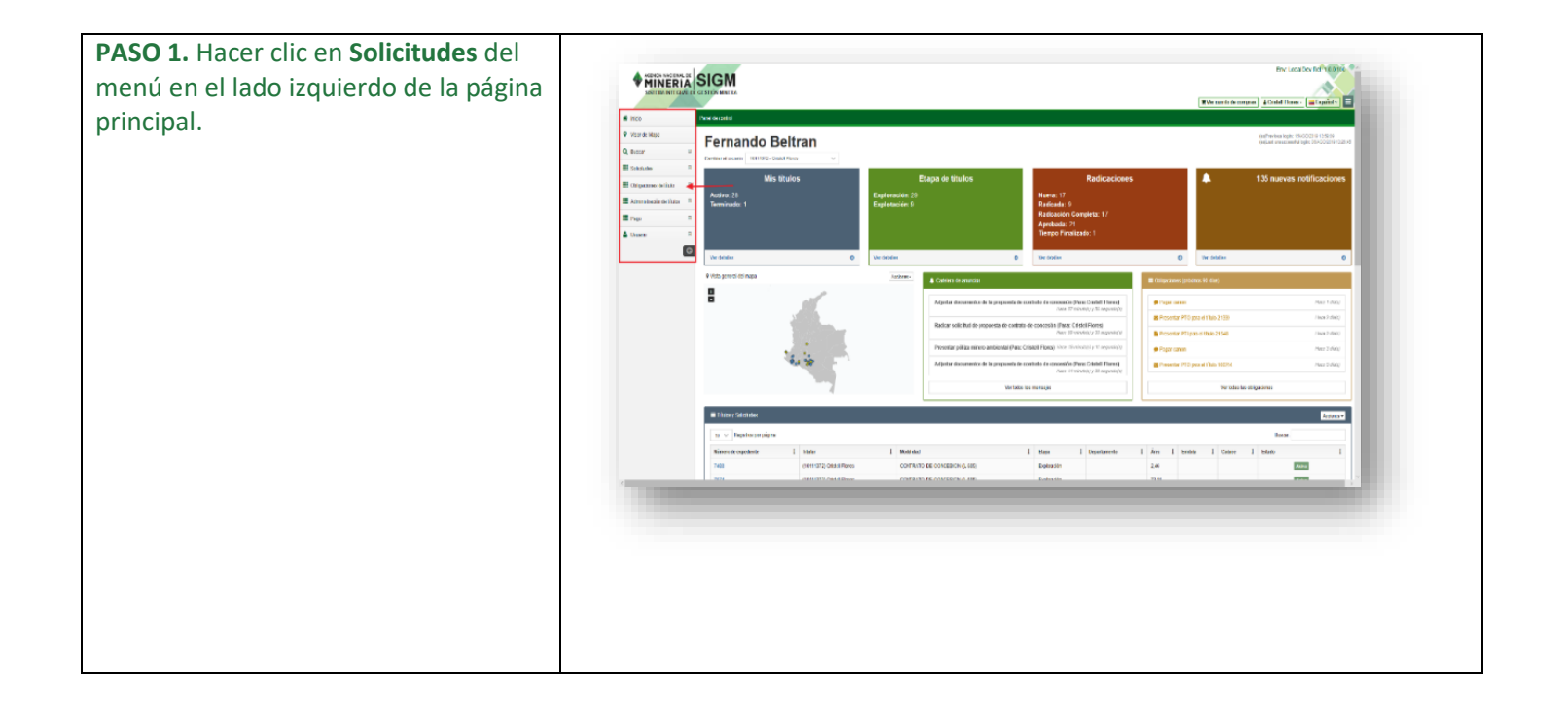

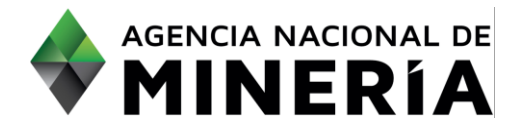

|                                          | A Inicio                                                                                                    | Solicitudes A                                                                                                    |  |
|------------------------------------------|----------------------------------------------------------------------------------------------------|----------------------------------------------------------------------------------------------------|--|
|                                          | Visor de Mapa                                                                                                    |                                                                                                    |  |
|                                          | Q Buscar 🙂                                                                                                    | Radicar solicitud de                                                                                                    |  |
|                                          | Solicitudes                                                                                                    | concesión                                                                                                    |  |
|                                          | III Obligaciones de título III                                                                                                    | Adjuntar documentos de la<br>propuesta de contrato de                                                                     |  |
|                                          |                                                                                                    | concesión                                                                                                    |  |
|                                          | Administración de títulos                                                                                                    | Radicar solicitud de Area de<br>Reserva Especial                                                                          |  |
|                                          | Pago 🕀                                                                                                    | Radicar solicitud de                                                                                                    |  |
|                                          | 🚢 Usuario 🕀                                                                                                    | Revisar solicitud                                                                                                    |  |
|                                          | G                                                                                                    |                                                                                                    |  |
|                                          |                                                                                                    |                                                                                                    |  |
|                                          |                                                                                                    |                                                                                                    |  |
| PASO 2 Hacer clic on Padicar solicitud   |                                                                                                    |                                                                                                    |  |
| PASO 2. Hater the en Radical Solicitud   | A MUNICIPAL SIGM                                                                                                    | Env Local Test Ref* 188 Tes                                                                                               |  |
| de propuesta de contrato de concesion    | SISTEMA INTEGRAL DE GESTION INNERA                                                                                                    | The service as compares & ALELING JOSE PACIFIC GEO - Examine -                                                            |  |
| y mostrará la página de seleccionar      | Inico Selecconar usuano     Visor de lasga     Destinant o estimita de premiuro de de estimitad                                                                                                    |                                                                                                    |  |
| usuario. En la sección Número de         | Q Becor 0                                                                                                    | - (2)                                                                                                    |  |
| Identificación de Pago (PIN) seleccionar | Radicar estatuta de<br>propuesta de contrato de<br>concestán<br>de latornación de uscario                                                                                                    | presar detalles del àrea la jugeresar detalles licences y econòmicos Resueren Confernación                                |  |
| el PIN del menú despegable               | Adjusta documentos de la<br>preparativa de constato de<br>concesión - Peedra de radisación: 10/0/07/2019                                                                                                    | Inc Gato (\$2763)                                                                                                    |  |
| er in der mend despegasie.               | Radice suicibat de Area de<br>Reserve Experient<br>Radice suicibat de<br>autoración temporal                                                                                                    |                                                                                                    |  |
|                                          | Reviner relicitud  Reviner relicitud  Reviner relic | ots de radicación de esta solicius." Terga en cuerta que el pago no será procesado hasta que usted complete la solicitud. |  |
|                                          | Administración de Itlans     Administración de Itlans     Deterministración de Itlans     Deterministración de Itlans          | una, par faver vaga a Vestionar Kinevos do Hentificación de Papir (PNN) para adquinto. Atom                               |  |
|                                          | Lissate II                                                                                                    | Haga cle en el lodde Contenar y pres k a la spainte página o en Vanti de control y pres represen a la página principal    |  |
|                                          | C Panel de coetror.                                                                                                    | Continuar 🔹                                                                                                    |  |
|                                          |                                                                                                    |                                                                                                    |  |
|                                          | 1.000                                                                                                    |                                                                                                    |  |
|                                          |                                                                                                    |                                                                                                    |  |
|                                          |                                                                                                    |                                                                                                    |  |
|                                          |                                                                                                    |                                                                                                    |  |
|                                          | Seleccionar Número de Identificación de Pago (PIN)                                                                                                    |                                                                                                    |  |
|                                          | Por favor seleccione el PIN que desea usar para pagar el costo de rad                                                                                                    | dicación de esta solicitud. Tenga en cuenta que el pago no será procesado hasta que usted complete la solicitud.          |  |
|                                          | seleccionar Numero de Identificación de Pago (PIN):<br>(Obligatorio)                                                                                                    | v                                                                                                    |  |
|                                          | Usted requiere de un PIN para continuar. Si no cuenta con uno, por fa                                                                                                    | avor vaya a 'Gestionar Números de Identificación de Pago' (PINs) para adquiririo. aquí                                    |  |
|                                          |                                                                                                    |                                                                                                    |  |
|                                          |                                                                                                    |                                                                                                    |  |
|                                          |                                                                                                    |                                                                                                    |  |

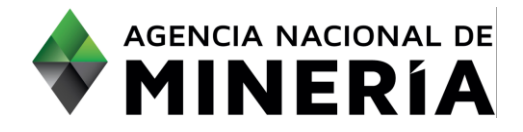

| PASO 3. Hacer clic en el botón<br>Continuar para navegar a la página<br>ingresar detalles del área.                                                                                                    | <image/>                                                                                                    |
|----------------------------------------------------------------------------------------------------|----------------------------------------------------------------------------------------------------|
| <b>PASO 4.</b> En la <b>pestaña Información de</b><br><b>la solicitud</b> , debajo de la sección<br>Detalles de los minerales. Seleccionar<br>minerales y el área de concesión del<br>menú despegable. | Childre de la solicitad Impres el minere de solicitante y lenge hage obte nel batin Xgergar.     Solicitante     Control Fares (1911327)     Persona Natural                                                                                                    |
| <b>PASO 5.</b> En la sección <b>Información del</b><br><b>solicitante</b> , ingrese el número de<br>usuario o nombre del solicitante y<br>luego hacer clic en el botón 'Agregar'.                      | Cotability de las neurodes  Statistical de las neurodes  Statistical de l |

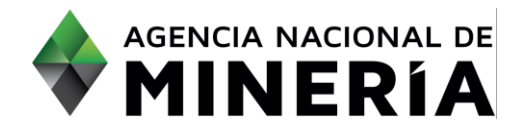

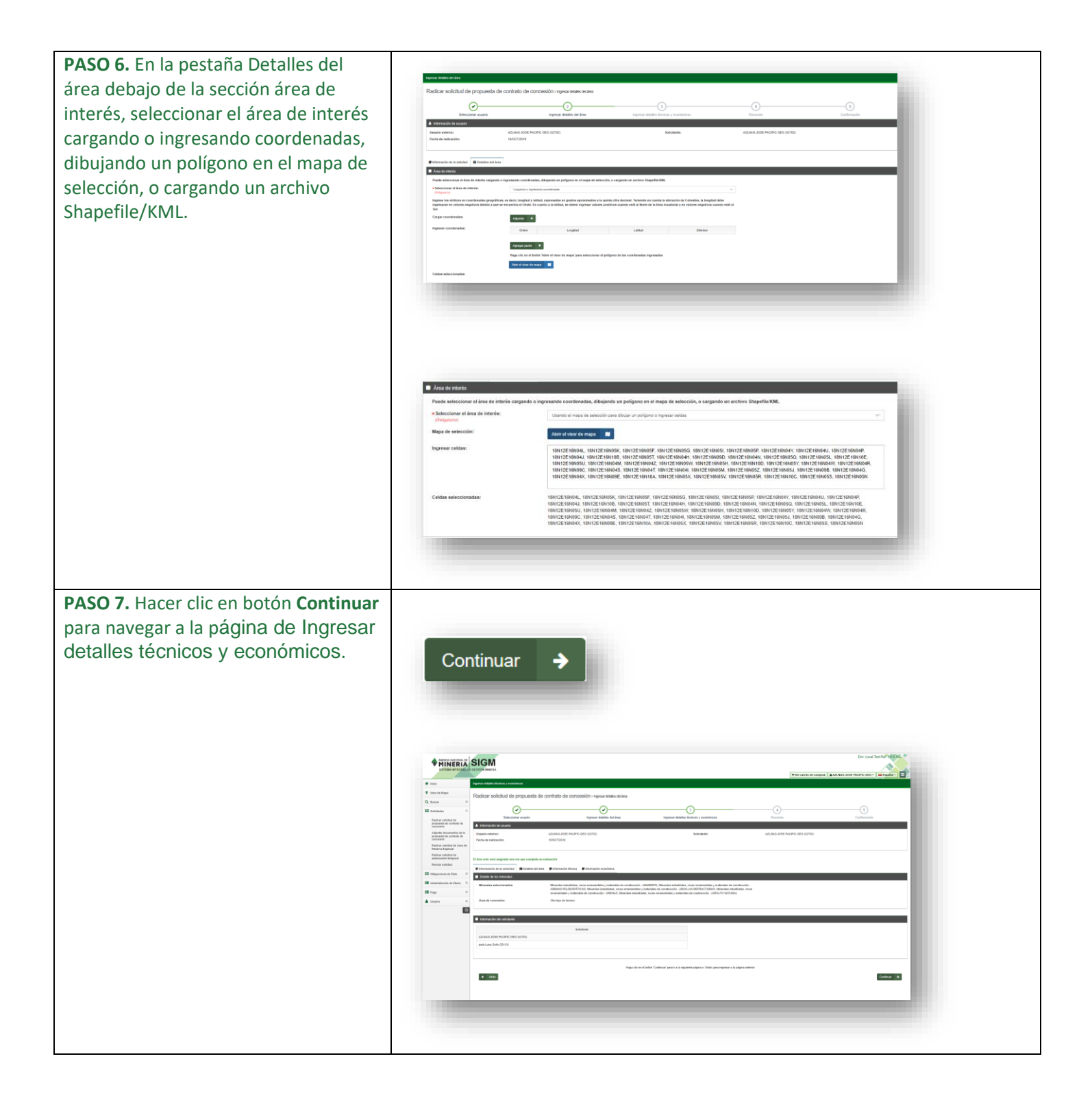

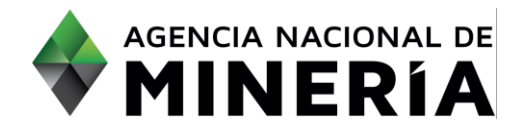

| <b>PASO 8.</b> En la pestaña Detalles de<br>área, en la última sección llamada área<br>de interés-Detalles adicionales.<br>Seleccionar Sí o No hay otros étnicos<br>en el área seleccionada.                                                                                                    | Área de interés - Detalles adicionales     ¿Hay otros grupos étnicos en el área seleccionada?     (Obligatorio)     Sí O No                                                                                                    |  |
|----------------------------------------------------------------------------------------------------|----------------------------------------------------------------------------------------------------|--|
| <b>PASO 9.</b> En la pestaña <b>Información</b><br><b>técnica</b> ingresas todos los detalles<br>indicados en la sección Estimativo de<br>idoneidad para una propuesta de<br>contrato de concesión.                                                                                                    |                                                                                                    |  |
| <b>PASO 10.</b> En la sección <b>Refrendador</b><br><b>por</b> , seleccionar el tipo de profesión y<br>el profesional del menú despegable y<br>hacer clic en el botón 'Agregar'. Hacer<br>clic en la caja de verificación para<br>aceptar los términos de referencia y<br>las Guías Minero-Ambientales<br>aplicables a este trámite. | Refrendado por   Seleccionar lipo de profesión Seleccionar profesional   Profesional Nombre     No se seleccionaron profesionales     Acepto los Términos de referencia y las Guías Minero-Ambientales aplicables a este trámite.                                                                                                    |  |
| <b>PASO 11.</b> En la pestaña <b>Información</b><br><b>económica</b> en la sección Capacidad<br>económica e ingresar los detalles<br>necesarios.                                                                                                    | Cognitive consists      Cognitive consists      Cognite consists      Cognitie consists      Cognitie consists      Cogni |  |

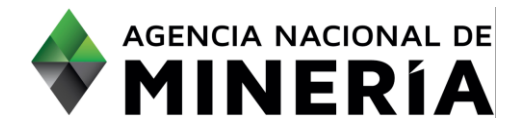

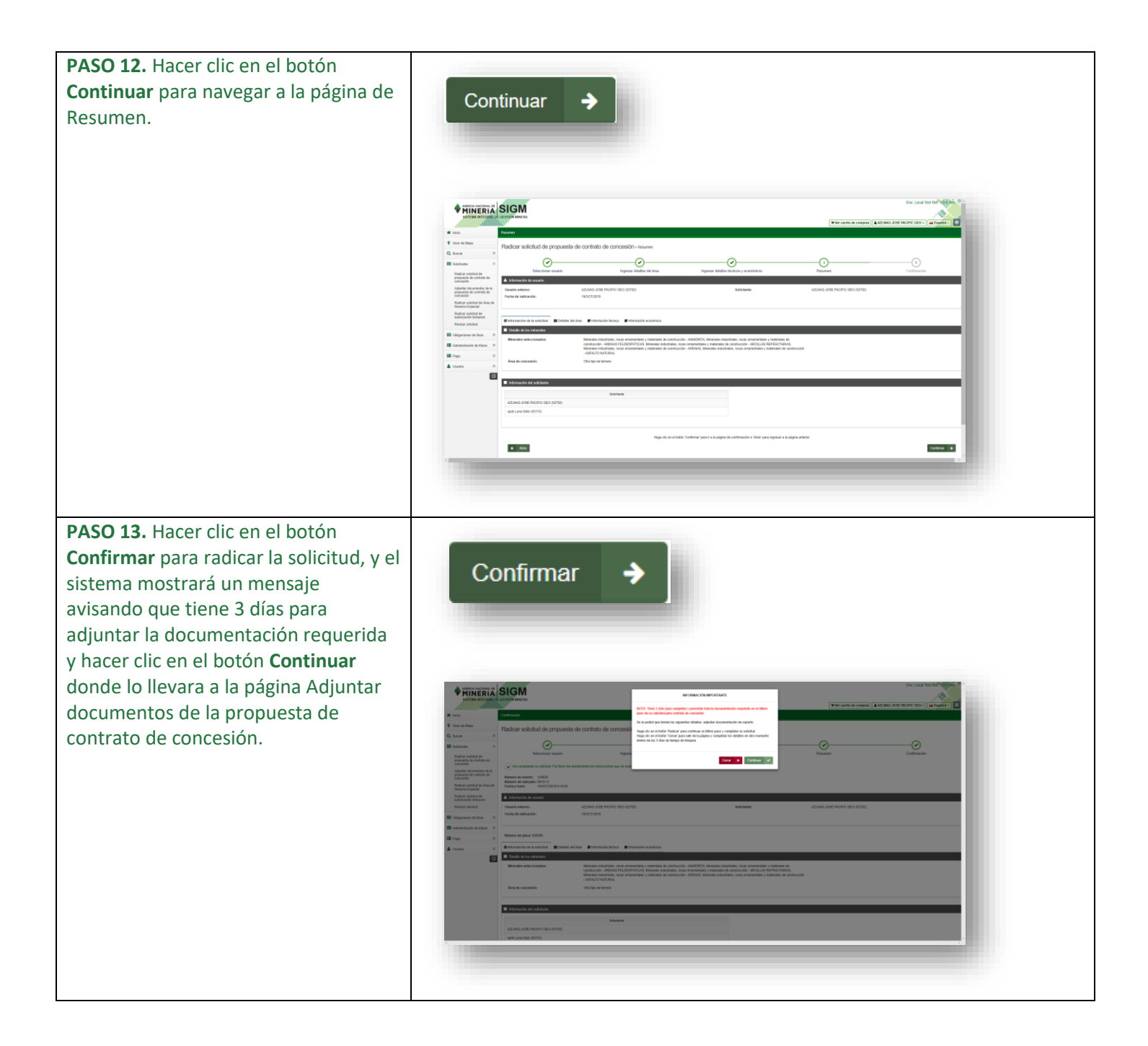

## ¡Felicidades has completado Radicar solicitud de propuesta de contrato de concesión!

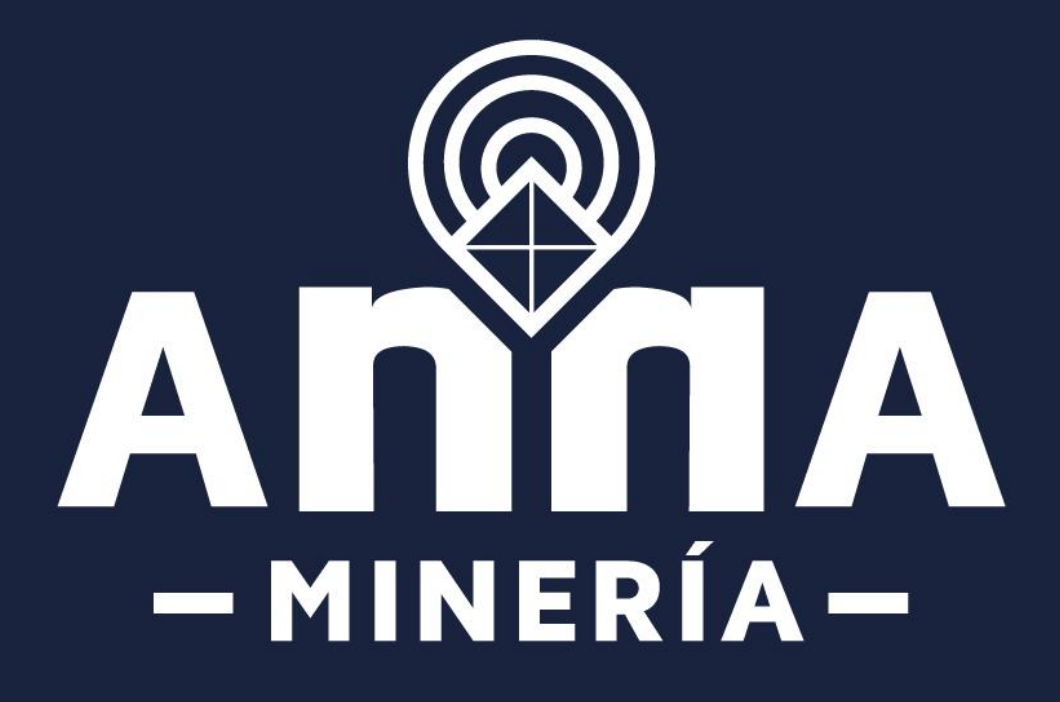